# ALES Wordpress Editor documentation

ALES Research websites

## Contents

| Login2                                                           |
|------------------------------------------------------------------|
| Website Dashboard                                                |
| Editing menu order or structure                                  |
| Add a new page                                                   |
| Move a page4                                                     |
| Select a page to edit5                                           |
| Edit a page6                                                     |
| Simple page layout6                                              |
| Editor Interface, Uploading and linking to Images and Documents7 |
| Add images and documents7                                        |
| Visual editor vs HTML editor11                                   |
| Editor Menus11                                                   |
| Editor Toolbar Toggle12                                          |
| Content Information13                                            |
| Screen Options14                                                 |
| Content Versions or Revisions15                                  |
| Publishing your content17                                        |
| View your site                                                   |
| Modular page layout18                                            |

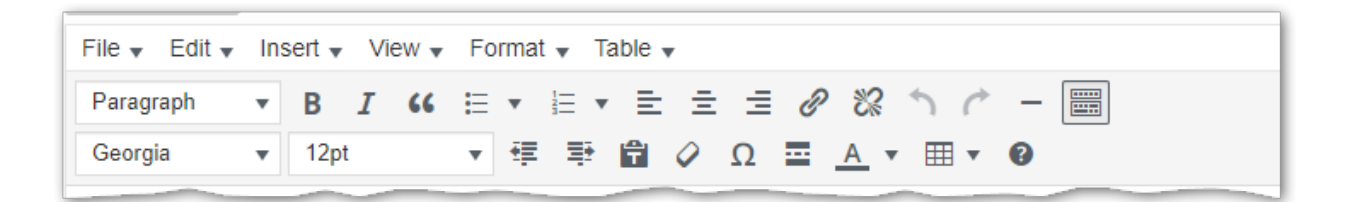

## Login

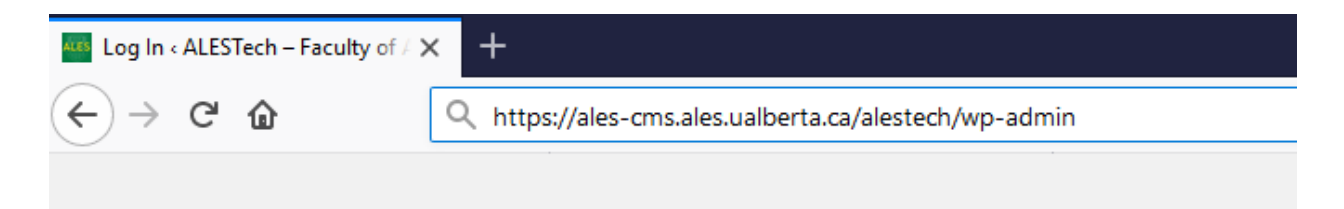

Navigate to: https://ales-cms.ales.ualberta.ca/\*Your Site Here\*/wp-admin/

**or** the URL of your website + "/wp-admin"

(http://examplesite.ualberta.ca/wp-admin)

| Username or Email Address<br>brad.grier | 9+         |
|-----------------------------------------|------------|
| Password                                | ***I<br>9+ |
| Remember Me                             | Log In     |
| Lost your password?                     |            |

Enter your Username and Password.

# First.Last and your ALES password

(same one you use to log into your computer).

# Website Dashboard

| 👜 Dashboard < ALESTech - Facu                                                             | lty × +                                                                                                    |      |                               |                   |             |  |
|-------------------------------------------------------------------------------------------|----------------------------------------------------------------------------------------------------|------|-------------------------------|-------------------|-------------|--|
| ← → ♂ ŵ                                                                                   | (i) 🔒 https://ales-cms.ales.ualberta.ca/alestech/wp-ad                                                                                                    | min/ | 🛡 🏠 🔍 Search                  |                   | ∭\ ⊡ =      |  |
| 🚵 My Sites 🖀 ALESTech - Faculty of ALES Technical Res 🕇 New Delete Cache Howdy, reguser 🔲 |                                                                                                    |      |                               |                   |             |  |
| 🐼 Dashboard 🛛 🔸                                                                           | Dashboard                                                                                                    |      |                               | Screen Options 🔻  | Help 🔻      |  |
| Home<br>My Sites                                                                          | At a Glance                                                                                                    |      | Quick Draft                   |                   | *           |  |
| <ul> <li>Posts</li> <li>Media</li> <li>Pages</li> <li>3</li> </ul>                        | <ul> <li>12 Pages</li> <li>WordPress 4.9.4 running ALES-Education-Hub_Child theme.</li> <li>Akismet blocks spam from getting to your blog.<br/>There's nothing in your spam queue at the moment.</li> </ul> |      | Title<br>What's on your mind? |                   |             |  |
| <ul><li>Profile</li><li>Tools</li></ul>                                                   | Activity                                                                                                    | •    | Save Draft                    |                   |             |  |
| ∧ MetaSlider                                                                              | ••                                                                                                    |      | WordPress Events and News     | s                 |             |  |
| Collapse menu                                                                             |                                                                                                    |      | Attend an upcoming event nea  | ar you. 🖉         |             |  |
| 2                                                                                         |                                                                                                    |      | Meeting in the Bunker R       | Room at Saturday, | Mar 3, 2018 |  |

- 1. Logout and User Profile use this area to exit the website editing system or to change your user password.
- 2. Main site commands
- 3. Pages this is where you choose to edit or add new pages
- 4. Media all images and documents (jpg, gif, pdf, word, etc) are stored in this area

## Editing menu order or structure

Please see your ALES-Web team for additional training.

## Add a new page

| and Dashboard (ALESTech - Facult) × + |                                     |                            |        |                      |                         |  |
|---------------------------------------|-------------------------------------|----------------------------|--------|----------------------|-------------------------|--|
| ← → ♂ ଢ                               | ③ ▲ https://ales-cms.ales           | s.ualberta.ca/alestech/wp- | admin/ | 🚥 🗹 🏠 🔍 Search       | III\ ⊡ ≡                |  |
| ሕ My Sites 🛛 ALESTe                   | ech - Faculty of ALES Technical Res | + New Delete Cache         |        |                      | Howdy, reguser 📃        |  |
| Dashboard                             | Dashboard                           | Post<br>Media              |        |                      | Screen Options 🔻 Help 🔻 |  |
| Home<br>My Sites                      | At a Glance                         | Page                       | •      | Quick Draft          | *                       |  |
| ✤ Posts                               | WordPress 4.9.4 running ALES-       | Education-Hub_Child them   | 2,     | Title                |                         |  |
| <ul><li>Posts</li><li>Media</li></ul> | WordPress 4.9.4 running ALES-       | Education-Hub_Child them   | 2.     | What's on your mind? |                         |  |

## Move a page

|       | Contact Us<br>Rename   View   Unpublish   Edit   Template   Move   Delete |
|-------|---------------------------------------------------------------------------|
| Pages | Move                                                                      |
|       |                                                                           |

Hover over the page to move. Click move. The page will now be highlighted with a yellow bar.

|     | Pages                                                                                      | Status                 | Last<br>Modified | Template            | ^       |
|-----|--------------------------------------------------------------------------------------------|------------------------|------------------|---------------------|---------|
|     | ALES Technical Resources and Support                                                       | • Online<br>2018/01/16 | 2 hours ago      | Default<br>Template | Add New |
| Mor | Video & Web Conferencing<br>ve my page After e Before II As a subpage it Cancelve   Delete | • Online<br>2018/01/16 | 2018/01/24       | Default<br>Template |         |
|     | v ∎ Websites                                                                               | • Online<br>2018/01/16 | 1 hour ago       | Default<br>Template | Add New |
|     | Website Update / Change Request Form                                                       | • Online<br>2018/01/16 | <u>1 min ago</u> | Default<br>Template | Add New |
|     | Tutorials                                                                                  | • Online<br>2018/01/16 | 1 hour ago       | Default<br>Template | Add New |
| You | Contact Us have chosen to move this page (and its subpages) elsewhere Cancel               | • Online<br>2018/01/16 |                  | Default<br>Template |         |
|     | Pages                                                                                      | Status                 | Last<br>Modified | Template            |         |
| <   |                                                                                            |                        |                  |                     | >       |

Move your mouse pointer to the destination location for the new page. Click the appropriate button to insert the page after the destination page, before the destination page, or make it a subpage of the destination page.

NOTE: This does not add the page to the menu or navigation structure. Altering this page arrangement is only for your ease of use within the editing tools.

# Select a page to edit

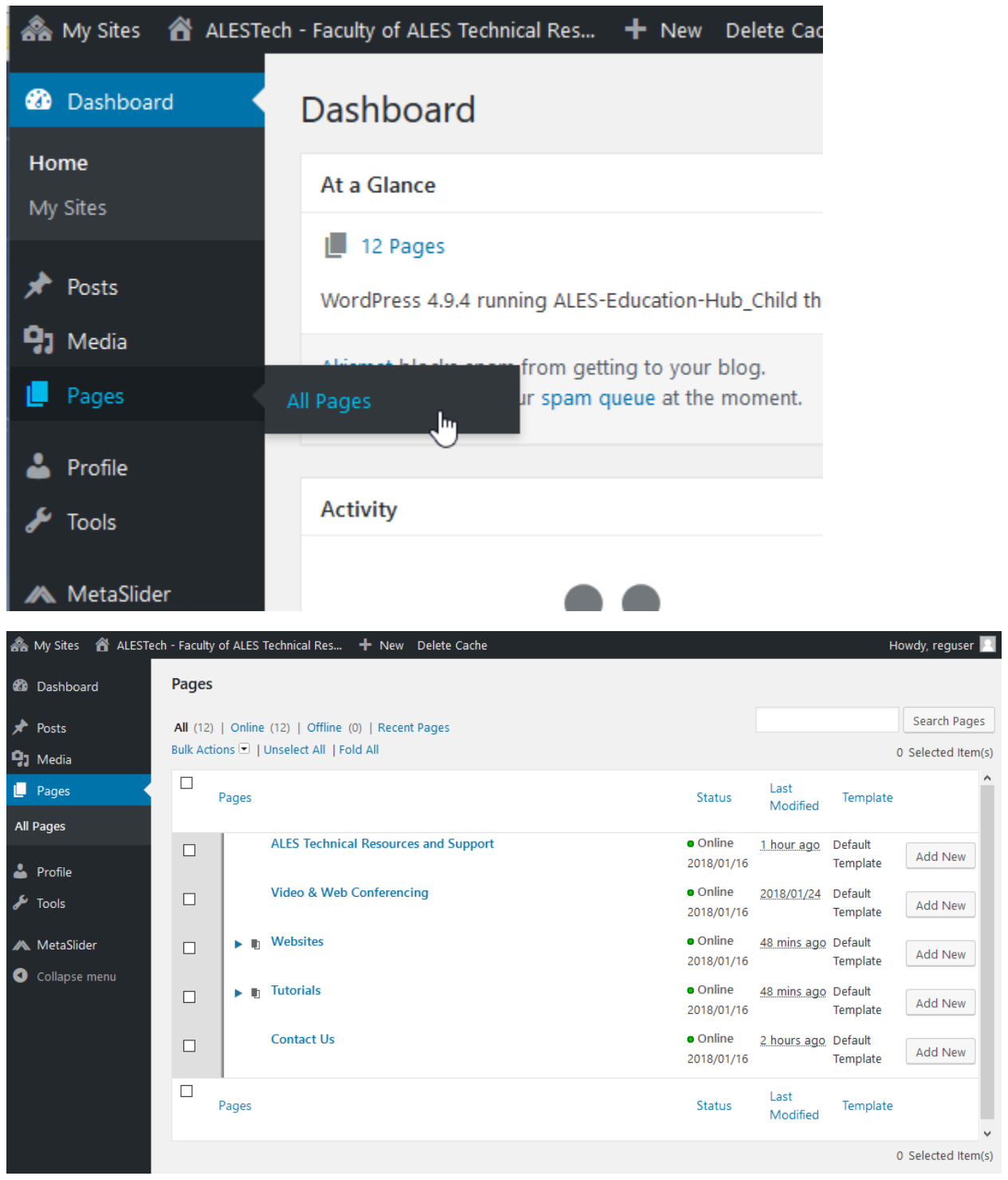

Hover over the page name and then click Edit when it appears.

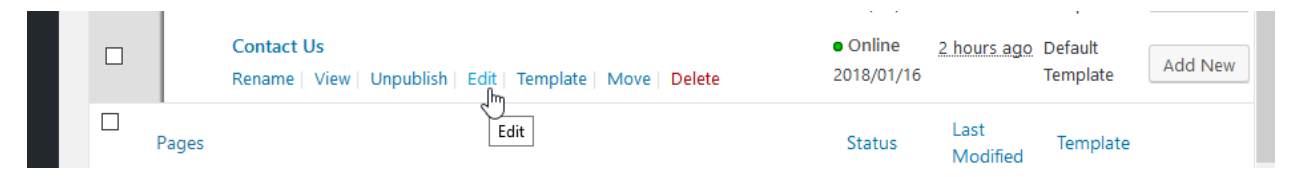

## Edit a page

Depending how the page is set up, you will see one of two views.

#### Simple page layout

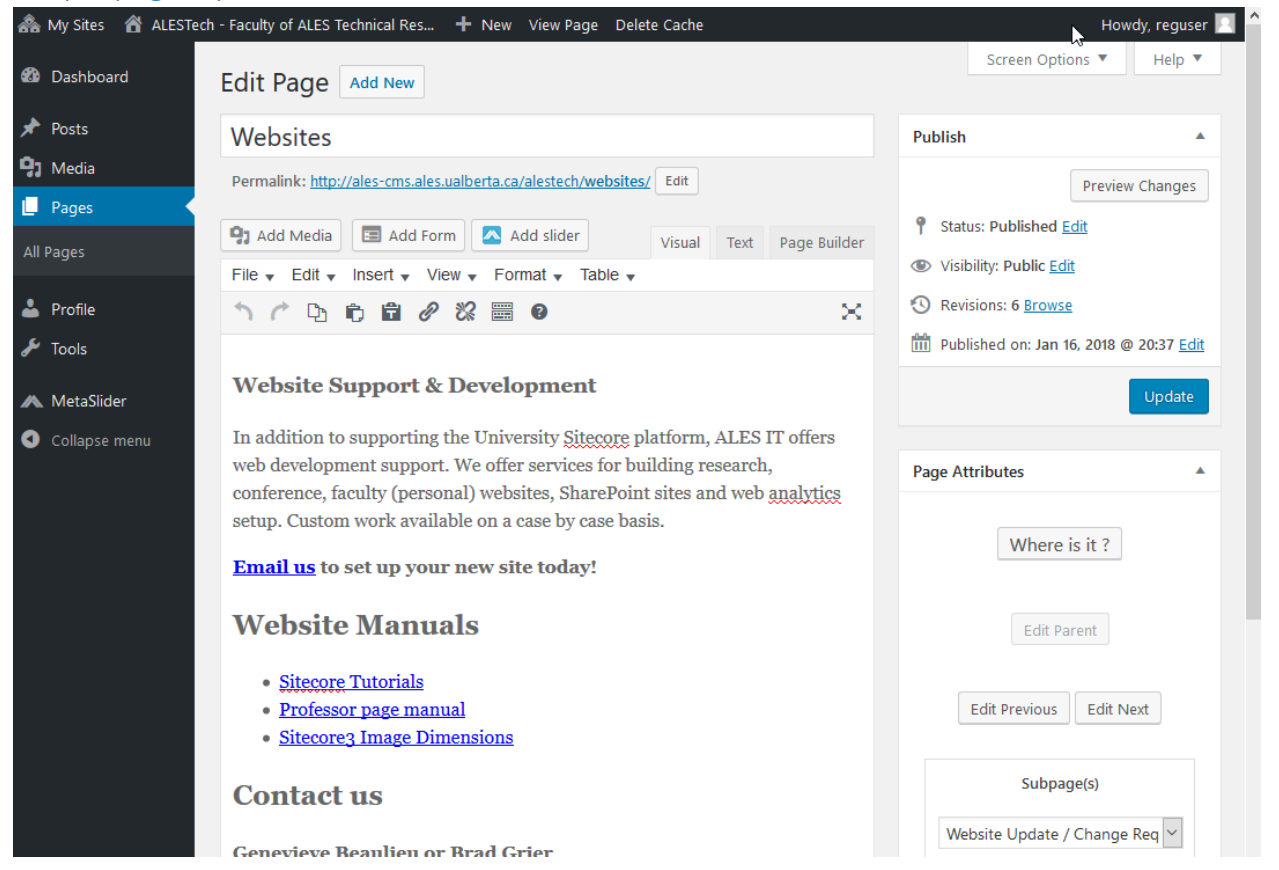

This edit interface is the common one used to edit both Simple and Modular pages.

## Editor Interface, Uploading and linking to Images and Documents

Add images and documents

#### Images

#### Uploading an image or document.

In the edit interface, move the cursor where you'd like the image to appear. Click the Add Media button.

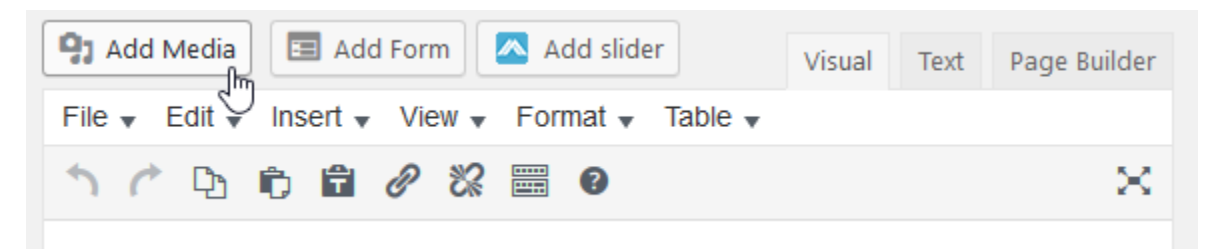

From the Add Media popup window, either drag-and-drop (from your desktop) the image/document or press the 'Select File' button and choose the image/document from your computer. The file will be uploaded to the Media Library.

| THE INTY OF | ALESTECT - Pacu      | ty of ALES reclinical Resain - Thew view Page Delete Caule | numuj, reguser |
|-------------|----------------------|------------------------------------------------------------|----------------|
| 🔊 Ad        | dd Media             | Add Media                                                  | ×              |
| Cr          | reate Gallery        | Upload Files Media Library                                 |                |
| Cr          | reate Audio Playlist |                                                            |                |
| Cr          | reate Video Playlist |                                                            |                |
| Fe          | atured Image         |                                                            |                |
| All         | di                   |                                                            |                |
| e. In:      | sert from URL        |                                                            |                |
| p.          |                      |                                                            |                |
| ~           |                      |                                                            |                |
| 0           |                      | Drop files anywhere to upload                              |                |
|             |                      | or                                                         |                |
|             |                      | Select Files                                               |                |
|             |                      |                                                            |                |
|             |                      | Maximum upload file size: 6 MB.                            |                |
|             |                      |                                                            |                |

#### Inserting an image

Once uploaded, the image will be preselected. It'll have a blue checkmark in the upper right corner.

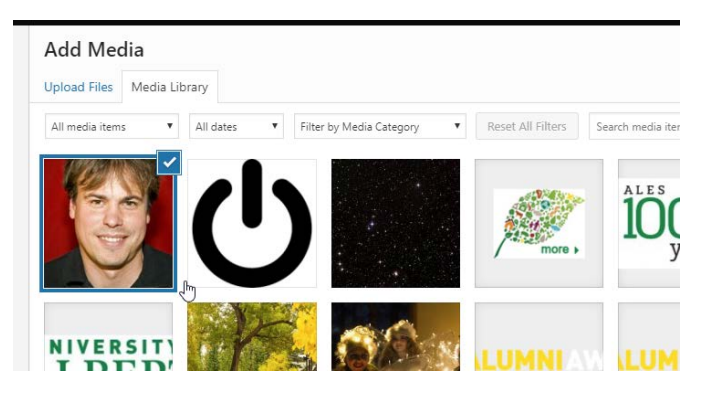

Press the blue 'Insert into page' button in the lower right to insert the image into the content.

If you have an image already in the Media Library, press the Add Media button.

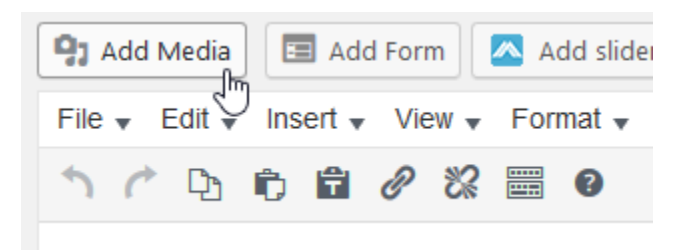

Select the Media Library tab (if it's not already selected). Then either scroll to your item or use the 'Search media items...' box to filter the presented options.

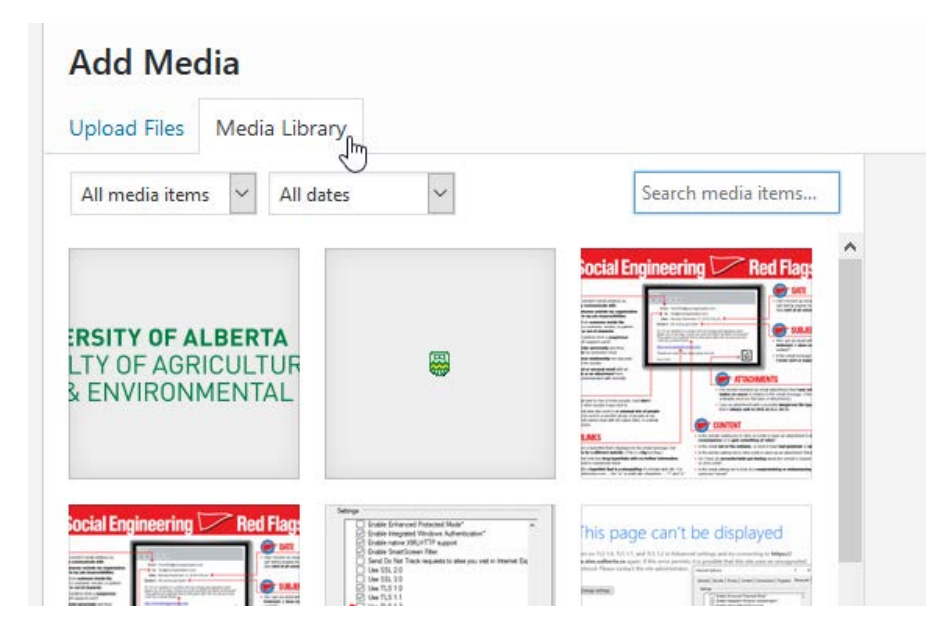

Once selected the image will have a blue checkmark in the upper right corner.

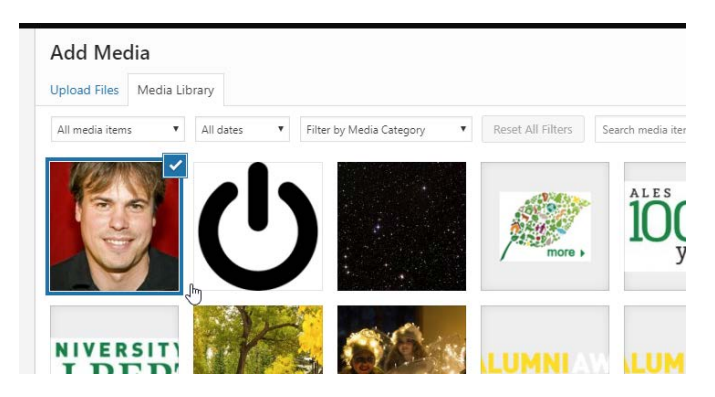

Press the blue 'Insert into page' button in the lower right to insert the image into the content.

#### Documents

This description assumes the document has already been uploaded to the Media Library. See the first part of the Images section (above) to review the uploading instructions.

To link text to a PDF or Word doc:

- 1) Select the text that you want to be the link. Then copy the text (Ctrl+C)
- 2) Click the 'Add Media Button'

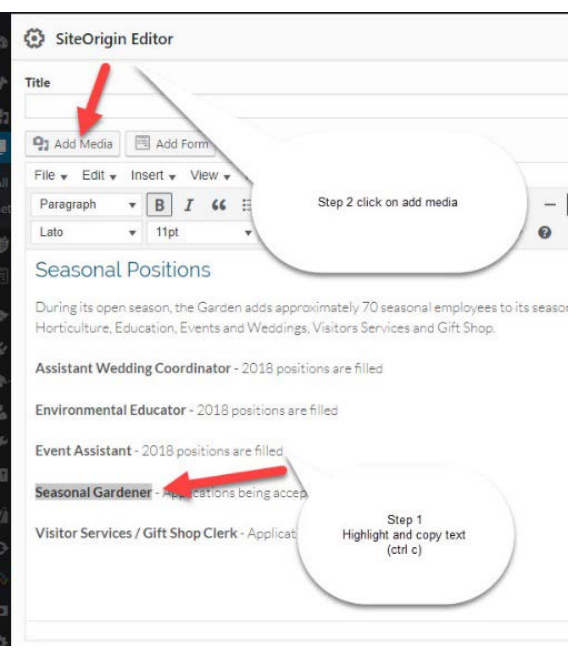

3) Select the Media Library tab (if it's not already selected). Then either scroll to your item or use the 'Search media items...' box to filter the presented options.

| Add Media                                                 |                                                                                                    |                                                                                                    |
|-----------------------------------------------------------|----------------------------------------------------------------------------------------------------|----------------------------------------------------------------------------------------------------|
| Upload Files Media Libra                                  | ary<br>Im                                                                                                    |                                                                                                    |
| All media items 🗸 All da                                  | ates 🗸                                                                                                    | Search media items                                                                                                    |
| ERSITY OF ALBERTA<br>LTY OF AGRICULTUR<br>& ENVIRONMENTAL | <b>\$</b>                                                                                                    | <image/>                                                                                                    |
| Social Engineering Red Flag:                              | Setup:         Fails: Extransit Market         *           Op table: Extransit Market         *         *           Op table: Extransit Market         *         * | This page can't be displayed<br>institution of the operation of the second second |

4) Click on the document. This will select it and put a blue box/check mark in the upper right corner of the selected document.

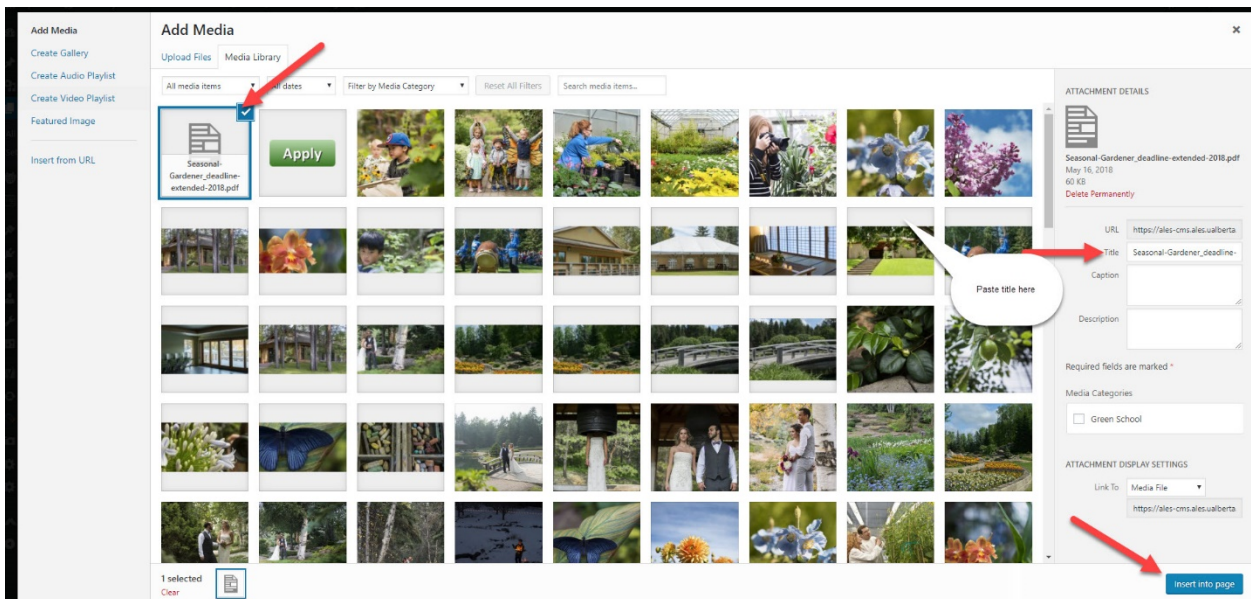

5) Then, go immediately to the 'Title' box in the attachment details section on the right.

ATTACHMENT DETAILS

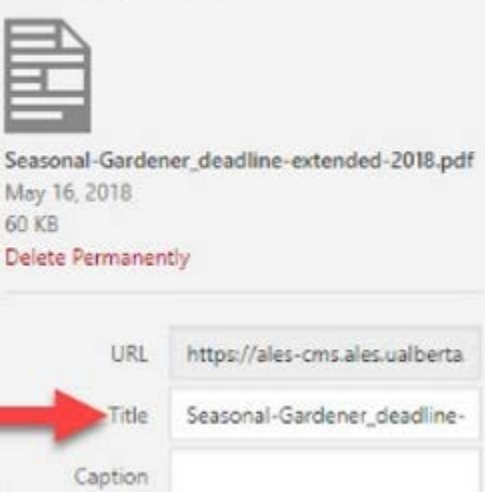

Paste in the text you copied to your clipboard from step 1 above.

6) Then Press the blue 'Insert into page' button to complete linking your document to this content.

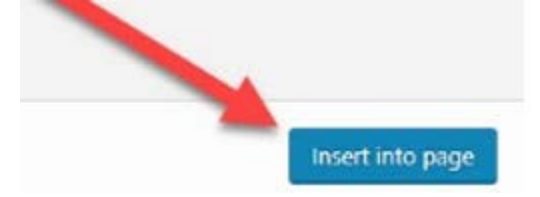

#### Visual editor vs HTML editor

| Visual | Text | Page Builder |
|--------|------|--------------|
|        |      |              |
|        |      |              |

Visual is a What You See is What You Get editor (similar to Word or other online content editors). Text is a raw HTML text editor.

**Editor Menus** 

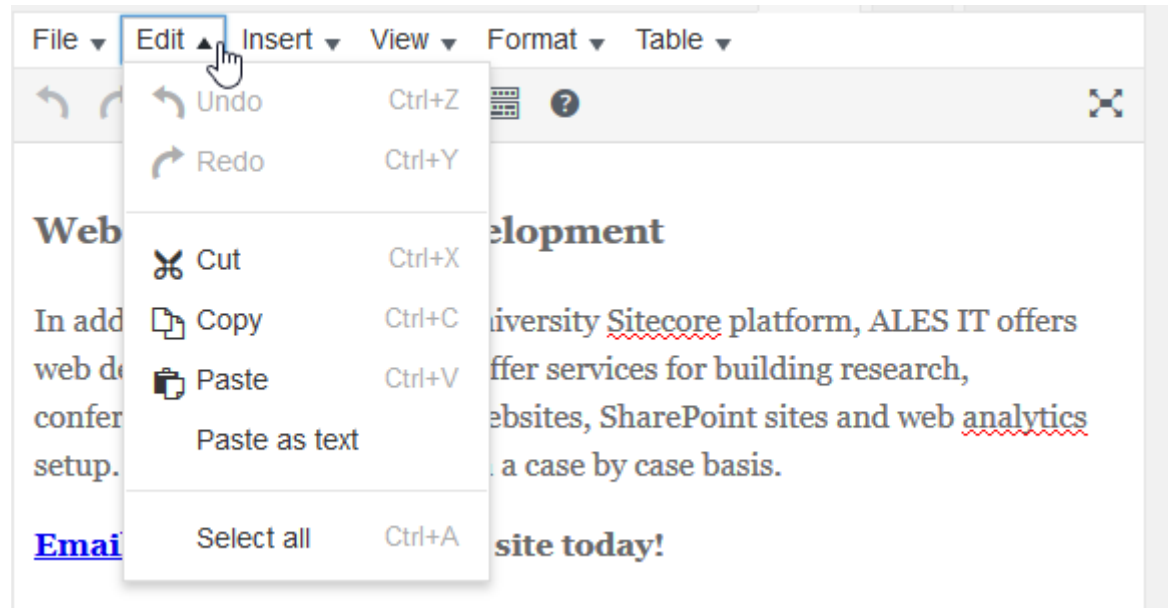

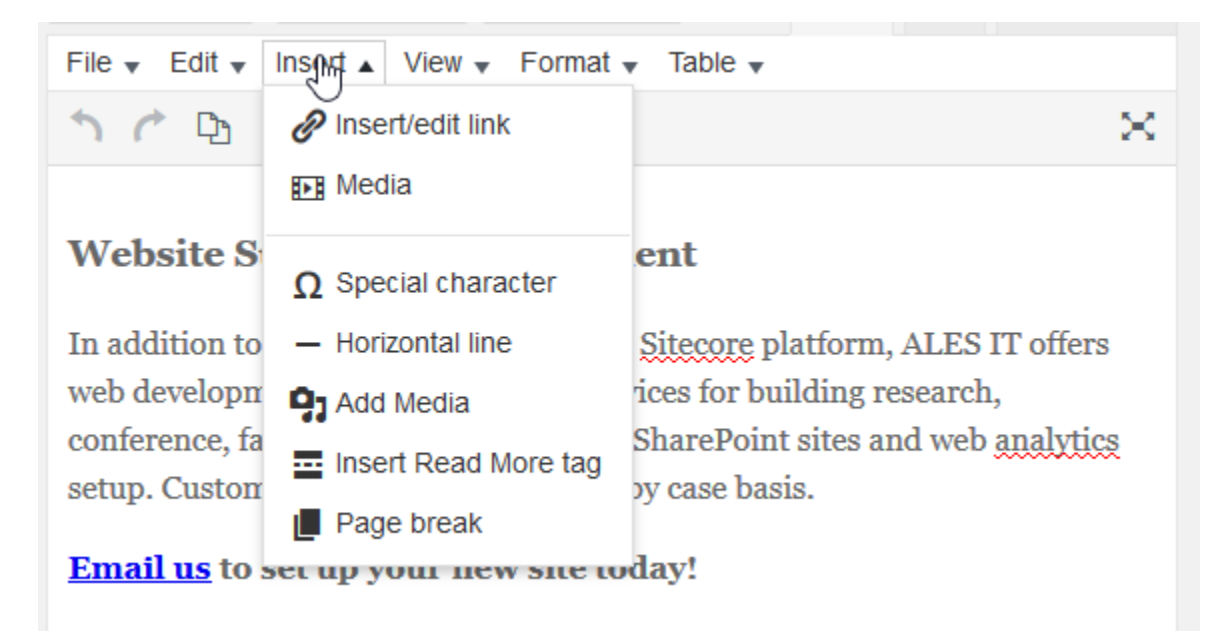

| File 🗸 Edit 🖌 Insert 🗸 View 🗸    | Format                              |                          |
|----------------------------------|-------------------------------------|--------------------------|
| ጎ ሶ 🗅 🖨 🛱 🔗 🛠                    | B Bold Ctrl+                        | в 🗙                      |
|                                  | I Italic Ctrl-                      | +                        |
| Website Support & Dev            | Underline Ctrl+                     | U                        |
|                                  | ♣ Strikethrough                     |                          |
| In addition to supporting the U  | $\mathbf{x}^{z}$ Superscript        | I, ALES IT offers        |
| conference, faculty (personal) v | $\mathbf{x}_{\mathbf{z}}$ Subscript | ind web <u>analytics</u> |
| setup. Custom work available o   | Formats                             | •                        |
| Email us to set up your nev-     |                                     |                          |
| Website Manuals                  | Clear formatting                    |                          |

| File • Edit • Insert • View • Format •                                                   | Table ▲          |             |
|------------------------------------------------------------------------------------------|------------------|-------------|
| ጎ 🖒 🗅 🛱 🕯 🖉 🛱 🔞                                                                          | Table            | • ×         |
|                                                                                          | Table properties |             |
| Website Support & Developme                                                              | Delete table     |             |
| In addition to supporting the University $\S$                                            | Cell             | IT offers   |
| web development support. We offer service                                                | Row              | ▶ h,        |
| conference, faculty (personal) websites, Sl<br>setup. Custom work available on a case by | Column           | ) analytics |

## Editor Toolbar Toggle

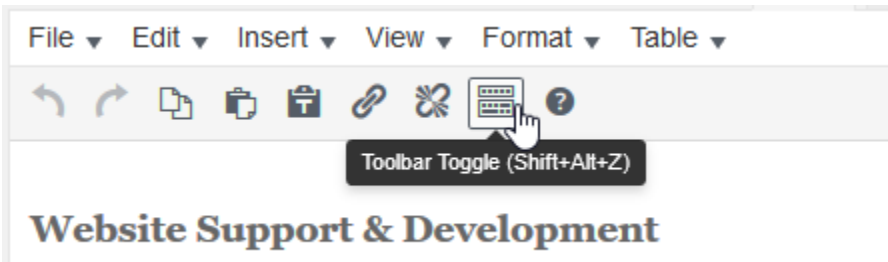

Shows or hides additional features of the editor.

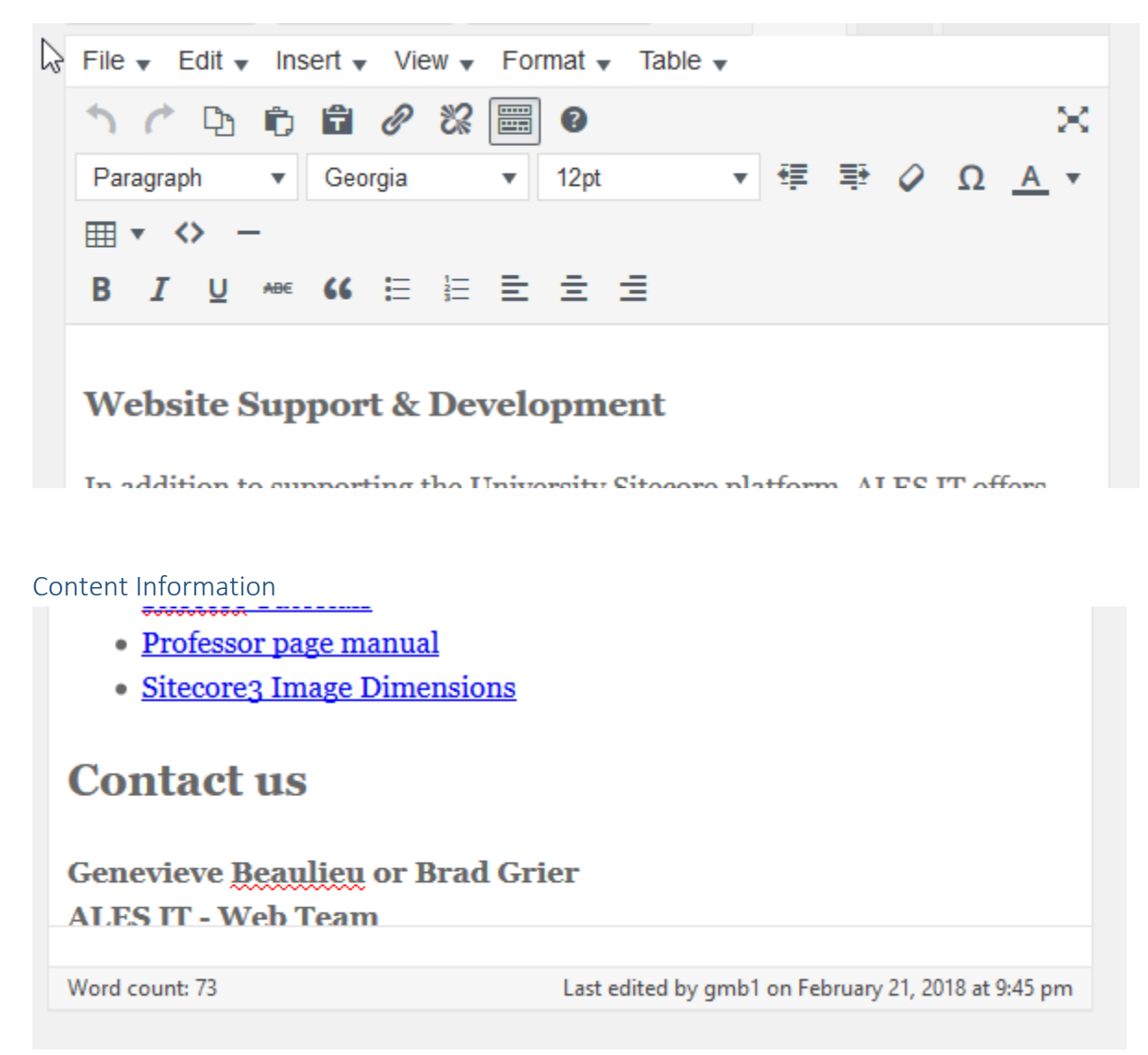

At the bottom of the edit window. Displays last edit detail and current word count.

Screen Options
Howdy, reguser

At the top of the edit window is a tab labeled Screen Options. Clicking it reveals a dropdown that allows you to add or remove various edit components in the Edit Window.

| LESTech | - Faculty of ALES Technical Res 🕂 New View Page Delete Cache                                                                                                    |                        | Howdy, reguser 📃 🥤 |
|---------|----------------------------------------------------------------------------------------------------|------------------------|--------------------|
|         | Boxes  Page Attributes Append Ninja Form Featured Image Revisions Custom F Page Builder Theme Settings Layout  1 column © 2 columns Additional settings Enable full-height editor and distraction-free functionality. | Fields 🗌 Slug 🗌 Author |                    |
|         | Edit Page Add New                                                                                                    | Screen Options         | •                  |
|         | Websites                                                                                                    | Publish                | *                  |
|         | Permalink: http://ales-cms.ales.ualberta.ca/alestech/websites/ Edit                                                                                                    | Pr                     | eview Changes      |

### Content Versions or Revisions

| Boxes                                                                                  |                  |
|----------------------------------------------------------------------------------------|------------------|
| 🗹 Page Attributes 🛛 Append a Ninja Form 🗹 Featured Image 🏹 Revisions 🗌 Custom Fields 🛾 | Slug 🗌 Author    |
| ☑ Page Builder ☑ Theme Settings                                                        |                  |
| Layout                                                                                 |                  |
| ○ 1 column                                                                             |                  |
| Additional settings                                                                    |                  |
| ☑ Enable full-height editor and distraction-free functionality.                        |                  |
|                                                                                        | Screen Options 🔺 |

In the screen options, check the Revisions checkbox to enable viewing revisions. Here you can review previous versions of this content and, if necessary, revert back to a previous version.

| Revisions                                                     |  |
|---------------------------------------------------------------|--|
| gmb1, 4 hours ago (February 21, 2018 @ 18:26:07)              |  |
| gmb1, 5 hours ago ( <u>February 21, 2018 @ 18:12:36</u> )     |  |
| gmb1, 5 hours ago ( <u>February 21, 2018 @ 18:09:34</u> )     |  |
| Dgrier1, 4 weeks ago ( <u>January 24, 2018 @ 20:56:34</u> )   |  |
| Dgrier1, 4 weeks ago (January 24, 2018 @ 20:55:31)            |  |
| Dgrier1, 4 weeks ago (January 24, 2018 @ 20:53:52) [Autosave] |  |
|                                                               |  |

| Compare Revisions of " <u>Websites</u> "                                                                                                    | Help 🔻                                                                                                    |
|----------------------------------------------------------------------------------------------------|----------------------------------------------------------------------------------------------------|
|                                                                                                    | Compare any two revisions                                                                                                    |
| Previous                                                                                                    | • Next                                                                                                    |
| Revision by gmb1<br>5 hours ago (21 Feb @ 18:09)                                                                                                    | Restore This Revision                                                                                                    |
| Title                                                                                                    |                                                                                                    |
| Websites                                                                                                    | Websites                                                                                                    |
| Content                                                                                                    |                                                                                                    |
| <div></div>                                                                                                    | <div></div>                                                                                                    |
| <h3>Website Support &amp; Development</h3>                                                                                                    | <h3>Website Support &amp; Development</h3>                                                                                                    |
|                                                                                                    |                                                                                                    |
| <div></div>                                                                                                    | <div></div>                                                                                                    |
| In addition to supporting the University<br>Sitecore platform, ALES IT offers web<br>development support. We offer services for<br>building research, conference, faculty<br>(personal) websites, SharePoint sites and web<br>analytics setup. Custom work available on a<br>case by case basis. | In addition to supporting the University<br>Sitecore platform, ALES IT offers web<br>development support. We offer services for<br>building research, conference, faculty<br>(personal) websites, SharePoint sites and web<br>analytics setup. Custom work available on a<br>case by case basis. |
| Having a site built is a simple process that<br>requires very little time on your part.                                                                                                    |                                                                                                    |
| The steps involved are:                                                                                                    |                                                                                                    |
| <ul></ul>                                                                                                    |                                                                                                    |
| <li>A brief meeting to choose site template</li>                                                                                                    |                                                                                                    |

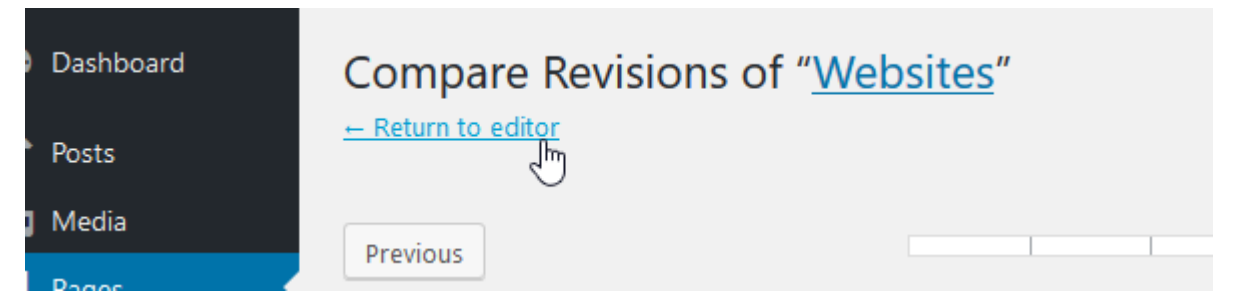

Once you've completed reviewing versions, the Return to editor link in the upper left corner will take you back to your content.

#### Publishing your content

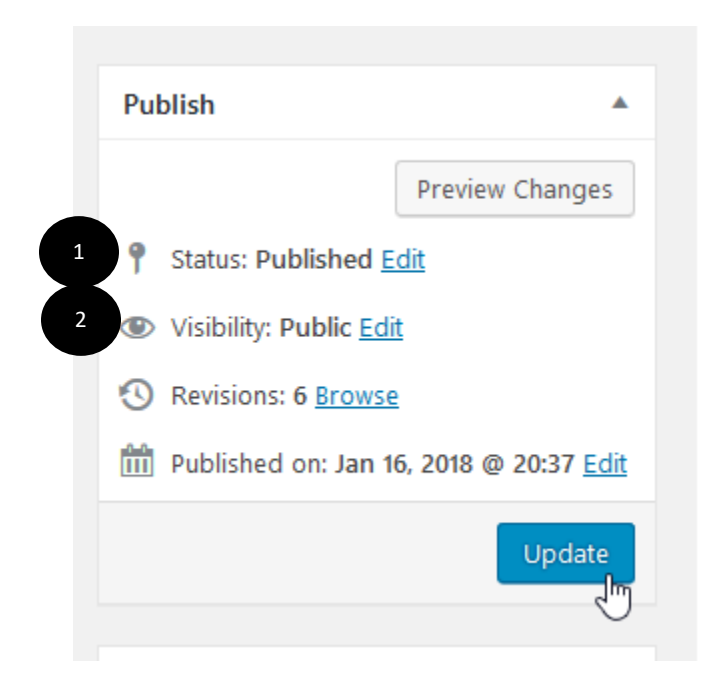

- 1. Content can be in one of three states:
  - a. Published this content is public and on the Internet
  - b. Draft this content is not yet published
  - c. Pending Review this content is final content, but a website Author, Editor, or Administrator has to review it yet. They have the ability to publish this content.
- 2. You can also hide final or Published content by editing the visibility of the content.

## View your site

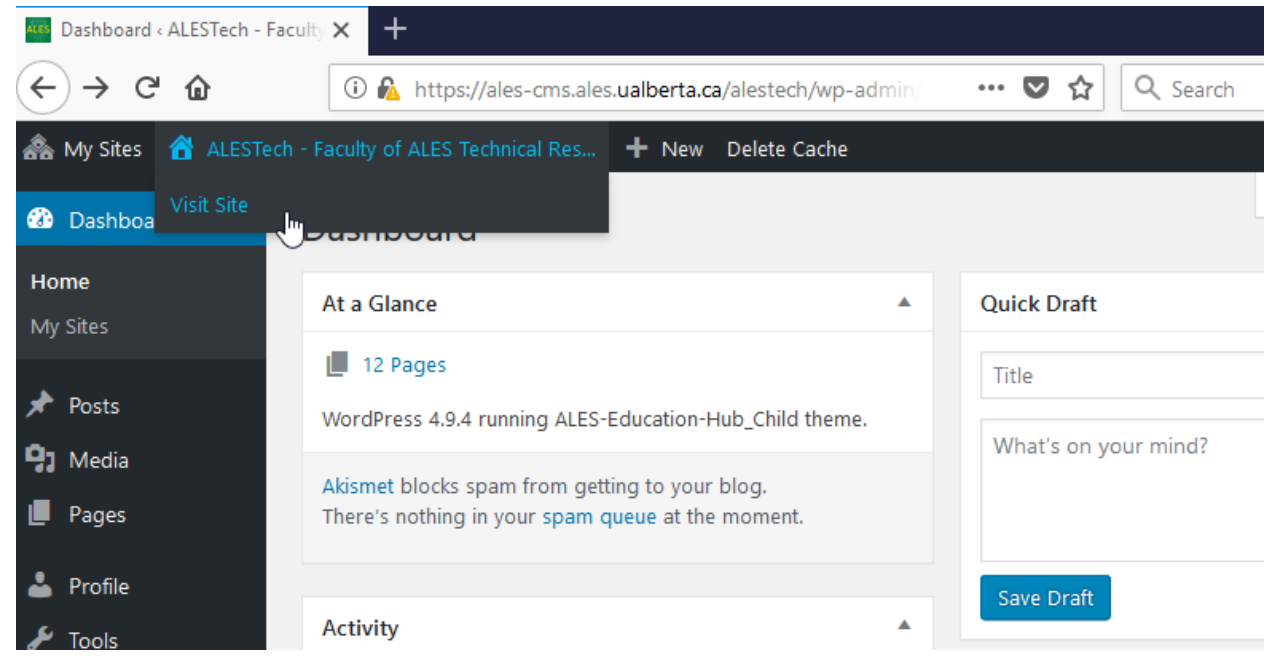

## Modular page layout

| 🖚 Dashboard   | Edit Page Add New                                                                                                    | Screen Options 🔻 Help 🔻                                                                   |
|---------------|----------------------------------------------------------------------------------------------------|-------------------------------------------------------------------------------------------|
| 🖈 Posts       | Contact Us                                                                                                    | Publish 🔺                                                                                 |
| 93 Media      | Permalink: http://ales-cms.ales.ualberta.ca/alestech/contact-us/ Edit                                                               | Preview Changes                                                                           |
| L Pages       | Add Widget 🗮 Add Row 🖩 Layouts 🔗 History 📀 Live Editor 🖳 Learn<br>Revert to Editor                                                  | <ul> <li>Status: Published <u>Edit</u></li> <li>Visibility: Public <u>Edit</u></li> </ul> |
| 📥 Profile     |                                                                                                    | S Revisions: 30 Browse                                                                    |
| 差 Tools       |                                                                                                    | 1111 Published on: Jan 16, 2018 @ 20:37 Edit                                              |
| ٨ MetaSlider  | SiteOrigin Editor<br>We are here to help General Hours Unless specified [below], all IT support staff hours are:                    | Update                                                                                    |
| Collapse menu | *                                                                                                    | 2                                                                                         |
|               | Custom HTML Custom HTML Custom HTML                                                                                                 | Page Attributes                                                                           |
|               | Website Development ALES eLearning System Analysts                                                                                  |                                                                                           |
|               | ÷.                                                                                                    | Where is it ?                                                                             |
|               | Custom HTML<br>AFNS & REES     Custom HTML<br>HE & RenR Initial     Custom HTML<br>Faculty Initial     Custom HTML<br>University of | Edit Parent                                                                               |
|               | Word count: 222 Last edited by bgrier1 on February 21, 2018 at 8:22 pm                                                              | Edit Previous Edit Next                                                                   |

| O Add Widget                                | Add Row         | Layouts                       | History                    | O Live E                       | ditor Learn<br>Revert to Editor |
|---------------------------------------------|-----------------|-------------------------------|----------------------------|--------------------------------|---------------------------------|
|                                             |                 |                               |                            |                                | * :                             |
| SiteOrigin Editor<br>We are here to help Ge | eneral Hou      | urs Unless speci              | fied [below], all IT       | support sta                    | aff hours are:                  |
|                                             |                 |                               |                            |                                | *                               |
| Custom HTML<br>Website Development          |                 | Custom HTML<br>ALES eLearning |                            | Custom HTML<br>System Analysts |                                 |
|                                             |                 |                               |                            |                                | * \$                            |
| Custom HTML<br>AFNS & REES                  | Custo<br>HE & I | om HTML<br>RenR Initial       | Custom H<br>Faculty Initia | TML<br>II                      | Custom HTML<br>University of    |
| /ord count: 222                             |                 | L                             | ast edited by bgr          | ier1 on Feb                    | ruary 21, 2018 at 8:22 pr       |